# Canvis globals (2010)

# Canvi global per canviar la CAP/09 CHAR ENC 27.01.2010

1. Cercar els registres bibliogràfics que tenen un CAP/09 char enc diferent a "a"

BIBLIOGRÁFICO CHAR ENC distinto que "a"

2. Canviar el CAP/09 a "a"

Special b() CHAR ENC <any>=a

Fem el canvi de 75.000 en 75.000 registres.

# Canvi global per arreglar alguns errors de 856 de la memòria digital 21.05.2010

1. Cercar els registres bibliogràfics que tenen una 730 que conté Memòria Digital de Catalnunya:

BIBLIOGRÁFICO Campo MARC 730 contiene "Memòria Digital de Catalunya"

3705 registres

2. Canviar la 856 de "cdm4/item\_viewer.php?CISOROOT=" a "u?"

Cambiar .(856)cdm4/item\_viewer.php?CISOROOT= = =(856)u?

3. Canviar la 856 de ""&CISOPTR=" a ","

Cambiar .(856)&CISOPTR = = =(856),

4. Canviar la 856 de "&CISOBOX=1&REC=6" a "res"

Cambiar .(856)&CISOBOX=1&REC=6 = =(856)

237 canvis

# Canvi global per actualitzar els codis de país ge, cs i hk 31.05.2010

1. Cercar els registres bibliogràfics que tenen un codi de país en la 008 i en el camp fix igual a "ge"

BIBLIOGRÁFICO Pais contiene "ge"

14927 registres

2. Canviar els codis per "gw"

Special b(008) País ge = gw Fixed Pais ge = gw

14927 canvis fets

3. Cercar els registres bibliogràfics que tenen un codi de país en la 008 i en el camp fix igual a "cs" i que tenen una 260 que conté "Bratislava"

BIBLIOGRÁFICO País contiene "cs" AND BIBLIOGRÁFICO Campo MARC 260 contiene "Bratislava"

4. Canviar els codis per "xo"

Fixed Pais cs = xo

Special b(008) País cs =xo

444 registres canviats

5. Tornar a buscar tots els registres amb un codi de país igual a "cs"

BIBLIOGRÁFICO Pais igual que "cs "

1580 registres

6. Canviar els codis per "xr"

Fixed Pais <any> = xr Special b(008) País <any>=xr

3160 canvis fets

7. Cercar els registres bibliogràfics que tenen un codi de país en la 008 i en el camp fix igual a "hk"

BIBLIOGRÁFICO Pais contiene "hk"

478 registres

8. Canviar els codis per "cc"

Fixed Pais hk = cc

Special b(008) País <any>=cc

956 canvis

# Canvi global per arreglar errors de construcció de la 001 en els catàlegs locals

Aquesta actuació la podeu en els vostres catàlegs locals fer comprovar periòdicament que totes les 001 estiguin ben creades.

juny 2010

A.1. Cercar els registres bibliogràfics que tenen una 001 sense el punt al davant la "b".

BIBLIOGRÁFICO Campo MARC 001 comienza por "b"

A.2. Afegir el punt davant de les 001:

AddBegin o(001) = .

B.1. Cercar els registres bibliogràfics amb espai/s darrera la 001:

BIBLIOGRÁFICO Campo MARC 001 termina en ""

B.2. Treure l'espai final de la 001

Cambiar o(001) = =

## Canvi global per actualitzar les 730 de recursos electrònics juliol 2010

#### SPRINGERLINK. LECTURE NOTES IN MATHEMATICS

Cercar els registres bibliogràfics:

BIBLIOGRÁFICO Campo MARC 830 contiene "Lecture notes in mathematics" AND BIBLIOGRÁFICO Campo MARC 245|h contiene "[Recurs electrònic]" AND BIBLIOGRÁFICO Campo MARC 730 contiene "SpringerLink"

Canvi global:

Cambiar campo variable:

730 SpringerLink per 7300 lecture notes in mathematics (SpringerLink)

Cambiar .(730)SpringerLink = =(730)[0]Lecture notes in mathematics (SpringerLink)

#### SPRINGERLINK. LECTURE NOTES IN COMPUTER SCIENCE

Cercar els registres bibliogràfics:

BIBLIOGRÁFICO Campo MARC 830 contiene "Lecture notes in computer science" AND BIBLIOGRÁFICO Campo MARC 245|h contiene "[Recurs electrònic]" AND BIBLIOGRÁFICO Campo MARC 730 contiene "SpringerLink"

Canvi global:

Cambiar campo variable:

730 SpringerLink per 7300 Lecture notes in computer science (SpringerLink)

Cambiar .(730)Springerlink = =(730)[0]Lecture notes in computer science (SpringerLink)

#### **SPRINGERLINK E-BOOKS**

Cercar els registres bibliogràfics:

BIBLIOGRÁFICO Tipo Mater igual que "z" AND BIBLIOGRÁFICO Campo MARC 245 h contiene " [Recurs electrònic]" AND BIBLIOGRÁFICO Campo MARC 730 igual que "SpringerLink"

Canvi global:

Cambiar campo variable:

730 SpringerLink per 7300 SpringerLink e-books

Cambiar .(730)Springerlink = =(730)[0]SpringerLink e-books

#### SPRINGERLINK E-JOURNALS 19.07.2010

Cercar els registres bibliogràfics:

Directament des del canvis globals seleccioneu fer canvis en els indexos de titols i cerqueu SpringerLink.

Marqueu els registres desitjats

Canvi global: Cambiar campo variable:

730 SpringerLink per 7300 SpringerLink e-journals

Cambiar .(730)Springerlink = =(730)[0]SpringerLink e-journals

## Canvi global per netejar la nota 511 juliol 2010

1. Cercar els registres bibliogràfics que tenen una 511 que comenci per "interprets".

BIBLIOGRÁFICO Campo MARC 511 comienza por "Intèrprets:"

6.694 registres

2. Esborrar la paraula Intèrprets, d'aquesta manera en l'OPAC no es repeteix aquesta informació

6.697 registres canviats

## Canvi global per esborrar les 856 de Wiley en revistes en paper desembre 2010

1. Cercar els registres bibliogràfics de revistes en paper que tenen una 856 errònia de Wiley".

BIBLIOGRÁFICO Campo MARC 856|u comienza por "http://www.interscience.wiley.com/" OR BIBLIOGRÁFICO Campo MARC 856|u comienza por "http://www3.interscience.wiley.com" AND BIBLIOGRÁFICO Tipo Mater distinto que "v"

331 registres

2. Esborrar la 856 que comenci per "http://www.interscience.wiley.com/" o "http://www3.interscience.wiley.com"

1 Borrar .(856)|uhttp:www3.interscience.wiley.com 2 Borrar .(856)|uhttp:www.interscience.wiley.com/

337 canvis fet